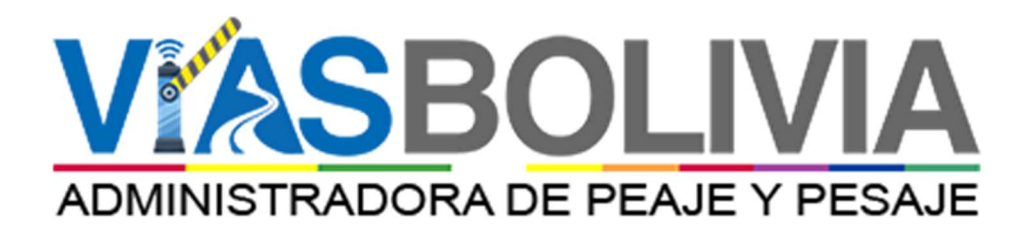

# SIGEC

MANUAL DE USUARIO SISTEMA DE GESTION DE CORRESPONDENCIA

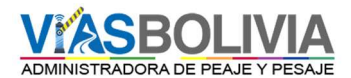

## CAPITULO I

#### 1. Introducción

Este documento fue elaborado por la Unidad de Tecnologías de Información de Vías Bolivia, es un manual de usuario el cual permite proporcionar información necesaria para el manejo del Sistema de Gestión de Correspondencia.

#### 2. Objetivo.

Contar con una herramienta actualizada de la gestión documental de Vías Bolivia, en relación a las Hojas de Ruta Interna, Externa, Notas Internas, Informes y toda la documentación que se genere en la institución.

#### 3. Marco Normativo

- a) Ley N° 1178 de 20 de julio de 1990, de Administración y Control Gubernamentales, modificado por el Parágrafo I de la Disposición Adicional Segunda de la Ley N° 777 de 21 de enero de 2016, establece en el artículo 1, que los sistemas de administración y control de los recursos del Estado y su relación con el Sistema de Planificación Integral del Estado, con el objeto de: "c) Lograr que todo servidor público, sin distinción de jerarquía, asuma plena responsabilidad por sus actos rindiendo cuenta no sólo de los objetivos a que se destinaron los recursos públicos que le fueron confiados, sino también de la forma y resultado de su aplicación";
- b) Ley N° 164 de 08 de agosto de 2011 Ley General de Telecomunicaciones, Tecnologías de Información y Comunicación, en su artículo 71 declara prioridad nacional la promoción del uso de Tecnologías de Información y Comunicación para procurar el vivir bien de todas las bolivianas y bolivianos; en el parágrafo I de su artículo 75, dispone que el nivel central del Estado promueve la incorporación del Gobierno Electrónico a los procedimientos gubernamentales a la presentación de sus servicios y a la difusión de información, mediante una estrategia enfocada al servicio de la población;

#### 4. Definiciones

- a) Carta Externa: Documento que se define como el conjunto de operaciones de comunicación destinados al público externo de una empresa, institución, persona natural o jurídica.
- b) Circular: Documento formal que utiliza una determinada autoridad para dar a conocer una notificación o información.
- c) Correspondencia: Es la comunicación escrita interna y externa ya sea en medio físico o electrónico.

- d) Hoja de Ruta: Documento interno creado por el usuario final a través del Sistema de Correspondencia para la asignación de un número de registro que acompaña la correspondencia interna y externa.
- e) Informe: Documento que se constituye en una declaración escrita donde se informa de los resultados de análisis, evaluación de un hecho o los pormenores asociados a una situación o persona, donde concluye y recomienda.
- f) Instructivo: Documento empleado para impartir instrucciones, transmitiendo disposiciones y/o requerimientos en la entidad para su aplicación obligatoria.
- g) Memorándum: Documento utilizado de manera formal para designar, delegar, promover, instruir, llamar la atención, felicitar o recomendara a los servidores públicos de la institución.
- h) Nota Interna: Documento interno que indica la información precisa que se requiere comunicar, instruir o solicitar. Puede ser utilizada en el flujo documental de forma ascendente, descendente y entre servidores públicos.
- i) Otra documentación: Documentación como correspondencia oficial la cual puede ser añadida, de acuerdo a las necesidades de la entidad previa evaluación técnica.
- j) Proveído: Anotación que a modo de instrucción o comentario se efectúa en la Hoja de Ruta de la entidad para fines consiguientes.
- k) Reporte: Es un informe que contiene datos relacionados a un tema en específico, el mismo puede ser impreso, digital, etc.
- 1) Usuario: Persona habilitada para usar un servicio o sistema, con privilegios y/o permisos a los que tiene acceso para interactuar con la aplicación tecnológica.
- m) Ventanilla Única: Lugar dónde se recepciona documentación externa a fin de generar un trámite administrativo en la institución.

#### 5. Siglas

| VIAS BOLIVIA: | Administradora de Peaje y Pesaje      |
|---------------|---------------------------------------|
| SIGEC:        | Sistema de Gestión de Correspondencia |

## 6. Alcance

La nueva versión del Sistema de Gestión de Correspondencia (SIGEC) será implementado en la Oficina Nacional y las Direcciones Nacionales y Departamentales, administrando el seguimiento y monitoreo de la gestión documental tanto interna como externa de Vías Bolivia.

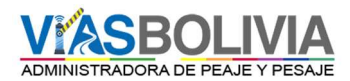

El alcance del presente documento se extiende a todas las pantallas que manejarán los usuarios finales que utilizarán el sistema, así como la funcionalidad y validaciones de la misma.

## 7. Propósito

El propósito del presente documento es el mostrar al usuario final con exactitud y sin ambigüedad la funcionalidad del Sistema de Gestión de Correspondencia, como trabajar y utilizar el sistema al máximo, es una guía para el usuario donde podrá inicialmente tener una visión de las pantallas y poder trabajar adecuadamente.

#### 8. Ingreso al Sistema

La pantalla de ingreso al sistema permite al usuario iniciar la sesión del SIGEC, lo importante del sistema es que se cuente con la opción de descargar el manual de usuario que permitirá contar con una guía del uso del SIGEC, en caso de que tuviera algún inconveniente en el manejo del Sistema. Por otra parte, se cuenta con la opción "Recordar" que permite guardar la sesión del sistema para evitar el ingreso nuevamente.

#### 8.1. Características nuevas del sistema de gestión de correspondencia (SIGEC).

- Interfaz de usuario amigable y fácil de navegar.
- Optimización de búsquedas, con consultas rápidas y visualización de resultados obtenidos.
- Organización de la documentación generada por los usuarios y de fácil acceso.
- Incorporación de plazos personalizados asignados por el Director y/o Jefe de Unidad a sus dependientes.
- Incorporación de opción de rechazo de hojas de ruta, siempre y cuando las mismas sean derivadas por error o no llegase el documento en físico.
- Incorporación de registro de justificativos a las hojas de ruta que no fueron atendidas o dependen de otras instancias para generar la respuesta correspondiente, en el seguimiento se podrá visualizar las justificaciones registradas.

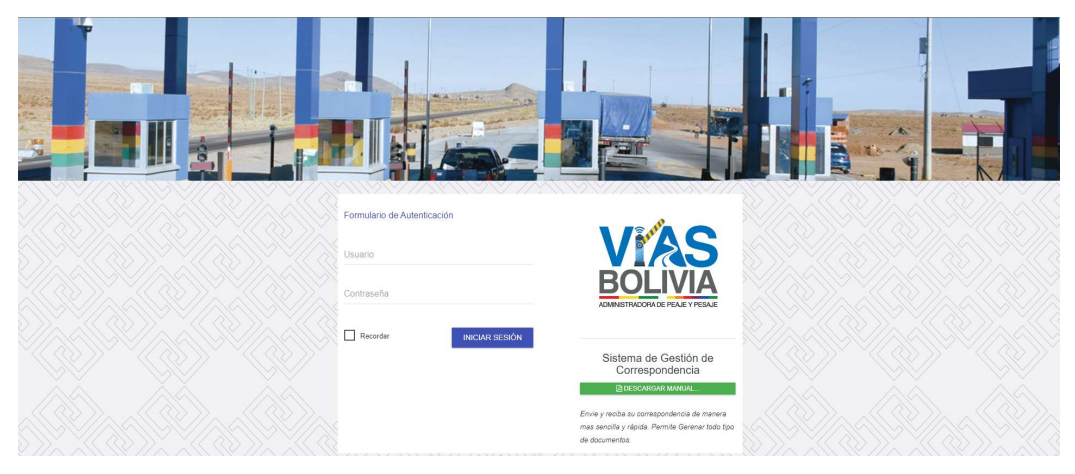

Figura 1. Pantalla de Inicio de Sesión del SIGEC.

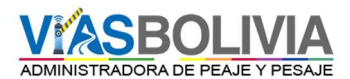

## 8.2. Acceso

El ingreso a esta pantalla (Figura 1) está permitido para todos los usuarios debido a que todo el personal de Vías Bolivia cuenta con un equipo de computación para realizar la recepción y generación de documentación mediante la dirección web: <u>http://sigec.viasbolivia.gob.bo</u> que es accesible desde cualquier lugar, en cualquier momento y desde cualquier dispositivo inteligente (únicamente se requiere tener acceso a internet).

## 8.3. Pantalla

A continuación, se puede observar el ingreso al Sistema de Gestión de Correspondencia (Figura 2), la cual contempla todo el manejo del sistema. En la parte lateral izquierda se cuenta con el menú habilitado de acuerdo al nivel del usuario registrado; en la parte superior se cuenta con las opciones más importantes y que implican el estado de la documentación de cada personal (entrada, pendientes, archivo y documentos) y finalmente la parte central que muestra información estadística de los tramites y los documentos recientes con los que cuenta cada persona en su bandeja.

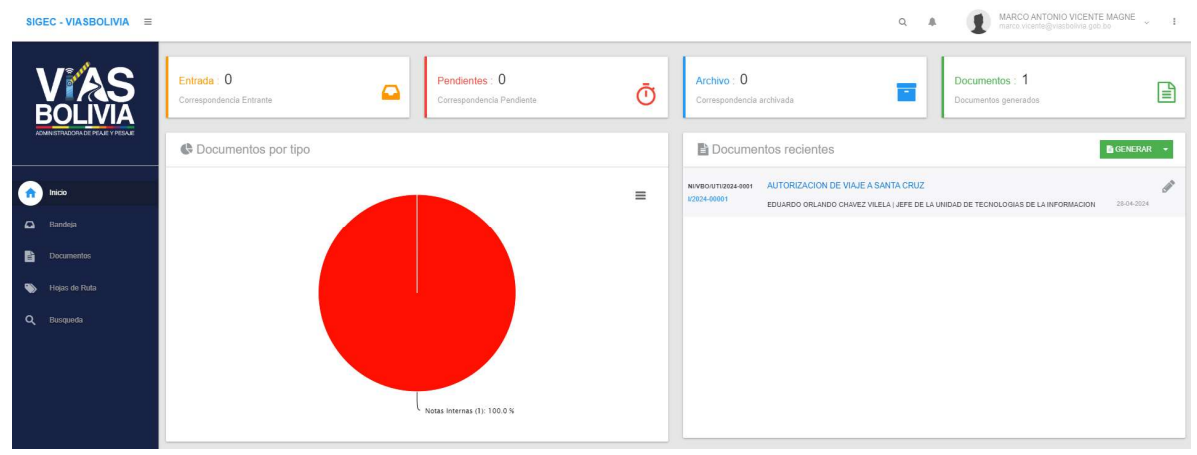

Figura 2. Pantalla inicial SIGEC.

#### 9. Diagrama Jerárquico de Menús

Nivel 0

Basado en los requerimientos, se identificaron los siguientes grupos de funcionalidades:

- Inicio.
- Bandeja.
- Documentos.
- Hojas de ruta.
- Reportes.

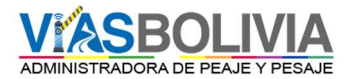

Usuario.

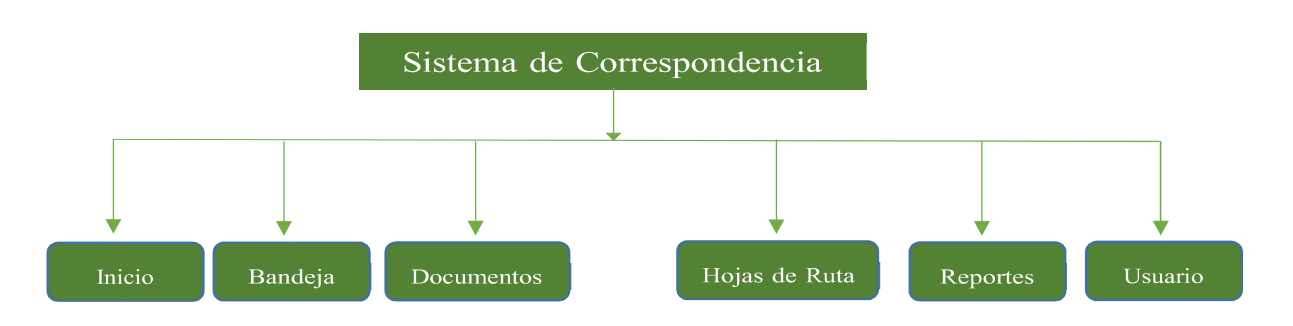

#### 10. Recepción de Documentación - Bandeja

Funcionalidad General

En la pantalla de inicio permite ingresar al Sistema de Gestión de Correspondencia de Vías Bolivia en la cual el usuario puede recibir, responder o derivar un documento, solo se debe hacer un clic en el enlace del sistema para acceder al mismo, esta opción permite unificar en una sola pantalla todas las opciones para que se pueda acceder de una forma más simple y directa.

Esta pantalla cuenta con una variedad de links de accesos, los cuales son:

- Entrante.
- Pendientes.
- Enviados.
- Archivada.

| Botón      | Funcionalidad                                                                                                   |
|------------|----------------------------------------------------------------------------------------------------|
| Entrante   | La función de este botón es de permitir el ingreso a la pantalla de recepción de documentación.                 |
| Pendientes | La función de este botón es de permitir el ingreso a la pantalla de pendientes<br>el cual se espera una acción. |
| Enviados   | La función de este botón es de permitir el ingreso a la pantalla de documentación enviada o derivada.           |
| Archivada  | La función de este botón es de permitir el ingreso a la pantalla de correspondencia archivada.                  |
| Recibir    | La función de este botón es de permitir recibir el documento.                                                   |

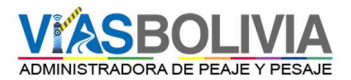

| Derivar           | La función de este botón permite la derivación del documento al usuario registrado en la lista de destinatarios.                          |
|-------------------|----------------------------------------------------------------------------------------------------|
| RESPONDER<br>CON. | <ul> <li>La función de este botón es de permitir Añadir una respuesta</li> <li>Informe.</li> <li>Nota Interna.</li> <li>Carta.</li> </ul> |

En la presente pantalla (Figura 3) muestra los links a las distintas opciones, los cuales se pueden acceder haciendo clic en los iconos correspondientes.

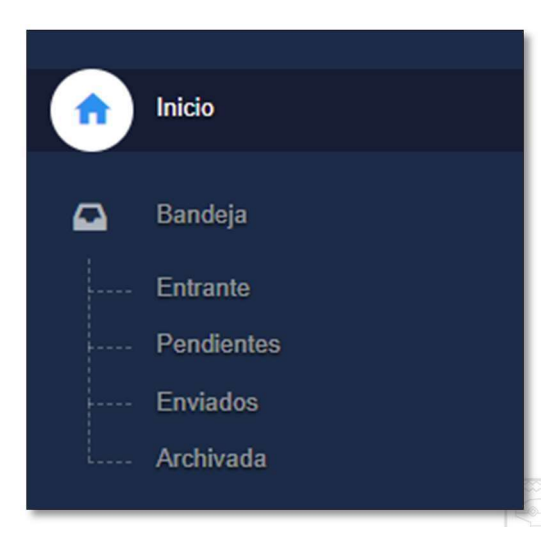

Figura 3. Menú Bandeja

## 10.1 Pantalla principal – Correspondencia Entrante.

Es la más importante del sistema (Figura 4) debido a que permite al usuario asegurar que la documentación remitida por otra persona, ahora se encuentra en la bandeja personal del usuario y debe ser atendida según los plazos y tiempos asignados a la correspondencia.

|           | Correspondencia Entrante                                                                                                    | T Filtrar. | I‡ ORDENAR POR → |
|-----------|----------------------------------------------------------------------------------------------------|------------|------------------|
| BOLIVIA   | AUTORIZACION DE VAJE À SANTA. CRUZ ( (Neter Inferna)<br>MARCO ANTONIO VICENTE MAGNE - PROFESIONAL DE SISTEMAS<br>UNDAD DE TECNICI, CIGIAS DE LA INFORMACIÓN<br>Domingo, 28 de Abril de 2024 |            |                  |
| nicio     |                                                                                                    |            |                  |
| 📮 Bandeja |                                                                                                    |            |                  |
| Entrante  |                                                                                                    |            |                  |
|           |                                                                                                    |            |                  |
|           |                                                                                                    |            |                  |
|           |                                                                                                    |            |                  |
|           | <b>T</b> 1 0                                                                                                    | 1 · · · ·  |                  |

Figura 4. Correspondencia Entrante.

Cuando el usuario recibe la documentación esta pasa al estado pendiente, el mismo espera respuesta alguna ya que desde el momento de la recepción, el sistema contabiliza los días trascurridos para la emisión de alguna respuesta.

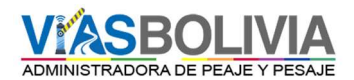

Si la correspondencia no llega (en el día) hasta finalizar la jornada de trabajo esta puede ser rechazada (Figura 5).

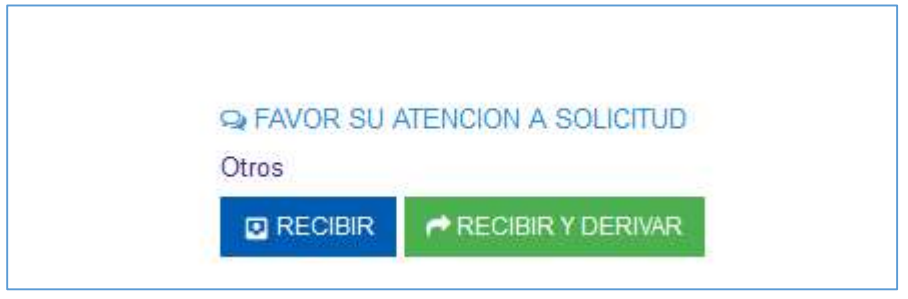

Figura 5. Devolver la hoja de ruta.

## Detalle del campo

| Nombre                       | Tipo de<br>dato | Descripción                                                                   |
|------------------------------|-----------------|-------------------------------------------------------------------------------|
| ▼ Filtrar:                   | Llenado         | Se debe ingresar el número de Hoja de Ruta para búsqueda del mismo.           |
| ↓ <sup>A</sup> ORDENAR POR ▼ | Selección       | Seleccionar y ordenar el trámite por: Fecha, oficina, proceso y hoja de ruta. |

## 10.2. Recibir/Recibir y derivar Correspondencia Entrante

Permite al usuario recibir o rechazar la hoja de ruta que se encuentra en su bandeja de correspondencia entrante (Figura 6).

Botón.

| Botón             | Funcionalidad                                                                                                    |
|-------------------|----------------------------------------------------------------------------------------------------|
|                   | Con esta opción se puede recepcionar la correspondencia, en el transcurso de la jornada laboral de cada usuario que la administra. |
| RECIBIR Y DERIVAR | Con esta opción el usuario puede recibir y derivar la hoja de ruta<br>sin la necesidad de responder con algún tipo de documento.   |

Figura 6: Recibir/Recibir y derivar.

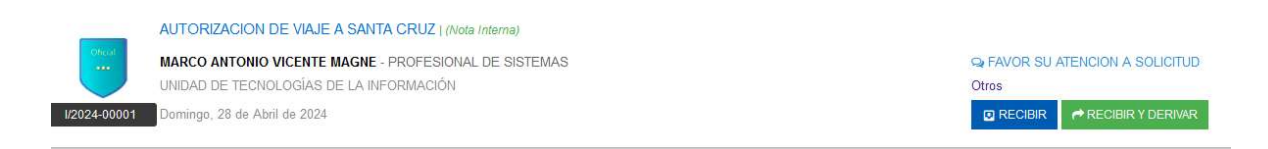

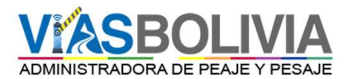

## 10.3. Pendientes

En la presente pantalla (Figura 7) permite visualizar la documentación pendiente del usuario solo debe hacer un clic en el enlace del sistema para acceder al mismo. Esta opción permite Responder la Hoja de Ruta que le fue derivada.

Botón

| Botón                                                                                                    | Funcionalidad                                                                                                    |
|----------------------------------------------------------------------------------------------------|----------------------------------------------------------------------------------------------------|
| ♀ FAVOR SU ATENCION A SOLICITUD         Otros         → DERIVAR       RESPONDER CON                                                                                                    | Permite Derivar el documento a otro servidor público.                                                                                                    |
| RESPONDER CON       Image: Constraint of the second second s | <ul> <li>Permite añadir una respuesta a la Hoja de Ruta como ser:</li> <li>Circular.</li> <li>Informe.</li> <li>Nota Interna.</li> <li>Carta.</li> </ul> |
| % AGRUPAR                                                                                                    | Permite agrupar el documento a otro trámite.                                                                                                    |
|                                                                                                    | Permite imprimir el listado de pendientes.                                                                                                    |
| ARCHIVAR                                                                                                    | Permite archivar la documentación requerida.                                                                                                    |

Figura 7: Pantalla de Pendientes.

| Ocritespor   | ndencia Pendiente                                     | ▼ Filtrar: | I≵ ORDENAR POR      | •    | <b>%</b> AGRUPAR | ARCHIVAR |  |
|--------------|-------------------------------------------------------|------------|---------------------|------|------------------|----------|--|
|              | AUTORIZACION DE VIAJE A SANTA CRUZ                    |            |                     |      |                  |          |  |
| Oficial      | MARCO ANTONIO VICENTE MAGNE - PROFESIONAL DE SISTEMAS |            | SA FAVOR SU ATENCIC | NAS  | OLICITUD         |          |  |
|              | UNIDAD DE TECNOLOGÍAS DE LA INFORMACIÓN               |            | Otros               |      |                  |          |  |
| 1/2024-00001 | Domingo, 28 de Abril de 2024                          |            | PDERIVAR RESPO      | NDEF | RCON -           |          |  |

#### 10.4. Pendientes – Archivar y Agrupar Documentación

El sistema cuenta con la opción de archivar y agrupar documentación y/o Hojas de Ruta (Figura 8).

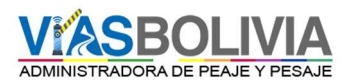

| O Correspo   | ndencia Pendiente                                     | ▼ Filtrar: |                                           |         |
|--------------|-------------------------------------------------------|------------|-------------------------------------------|---------|
| ~            | SOLICITU DE VIAJE                                     |            |                                           | () dias |
| Official     | MARCO ANTONIO VICENTE MAGNE - PROFESIONAL DE SISTEMAS |            | REITERATIVA FAVOR SU ATENCION A SOLICITUD |         |
|              | UNIDAD DE TECNOLOGIAS DE LA INFORMACION               |            | Atencción Urgente                         |         |
| 1/2024-00002 | Domingo, 28 de Abril de 2024                          |            | CERIWR RESPONDER CON V                    |         |
| ~            | AUTORIZACION DE VIAJE A SANTA CRUZ                    |            |                                           | 0 dias  |
| Onesat       | MARCO ANTONIO VICENTE MAGNE - PROFESIONAL DE SISTEMAS |            | CHEAVOR SU ATENCION A SOLICITUD           |         |
|              | UNIDAD DE TECNOLOGÍAS DE LA INFORMACIÓN               |            | Otros                                     |         |
|              |                                                       |            |                                           |         |
| 1/2024-00001 | Domingo, 28 de Abril de 2024                          |            | C DERIVAR RESPONDER CON +                 |         |

Figura 8: Pendientes Archivar y Agrupar documentos.

# 10.5. Pendientes - Agrupar Documentación

Para agrupar dos hojas de ruta se debe escoger cual hoja de ruta será la principal (Figura 9).

| 0 1/2024-00002 |
|----------------|
| I/2024-00001   |
|                |

| Figura 9: | Pendientes | Archivar v | Agrupar      | documentos. |
|-----------|------------|------------|--------------|-------------|
|           |            |            | <del>0</del> |             |

| Nombre  | Tipo de<br>Dato | Descripción                                                                                                  | Validaciones          |
|---------|-----------------|----------------------------------------------------------------------------------------------------|-----------------------|
| Agrupar | Selección       | Debe Seleccionar una hoja de ruta la cual será la principal en caso de búsquedas y derivación de respuestas. | Campo<br>obligatorio. |

#### 10.6. Pendientes - Archivar Documentación

Permite archivar el documento para su almacenamiento (Figura 10).

| Botón | Funcionalidad                                                                  |
|-------|--------------------------------------------------------------------------------|
|       | Permite crear una nueva carpeta para guardar las hojas de ruta y/o documentos. |

Figura 10: Archivar documentación.

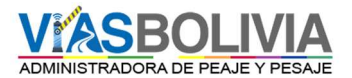

| Hojas de ruta seleccionadas:     | Observaciones:                             |
|----------------------------------|--------------------------------------------|
|                                  | JUSTIFICACIÓN POR QUE SE ARCHIVA LAS HOJAS |
| <ul> <li>I/2024-00002</li> </ul> | DE RUTA                                    |
| • 1/2024-00001                   |                                            |
|                                  |                                            |
|                                  | Carpeta                                    |
|                                  | NOMBRE CARPETA                             |
|                                  |                                            |
|                                  |                                            |

| Nombre        | Tipo de<br>Dato | Descripción                                                                | Validaciones   |
|---------------|-----------------|----------------------------------------------------------------------------|----------------|
| Observaciones | Llenado         | Permite llenar alguna observación y/o comentario da la Hoja de Ruta.       | Campo opcional |
| Carpeta       | Llenado         | Permite seleccionar la carpeta en la que desea<br>guardar la hoja de Ruta. | Campo opcional |

## 10.7. Seguimiento

Permite a los usuarios realizar el seguimiento de documentación, el mismo puede ser buscado por el número de hoja de ruta, tipo de documento, número de cite de documento, destinatario, remitente, entidad remitente, referencia y fecha (Figura 11).

| encla:             | SOLICITU DE VIAJE          |                                                      |                 |                    |                                       |
|--------------------|----------------------------|------------------------------------------------------|-----------------|--------------------|---------------------------------------|
| nento Original:    | NI/VBO/UTI/2024-0002       |                                                      | Proceso:        | Solicitud          |                                       |
| atarlo:            | JOSE MACHACA FERNANDEZ     | / JEFE DE LA UNIDAD DE TECNOLOGIAS DE LA INFORMACION | Tipo Documento: | Nota Interna       |                                       |
| ente:              | MARCO ANTONIO VICENTE MAGN | / PROFESIONAL DE SISTEMAS                            | Fecha           | Domingo, 28 de Abr | ril de 2024 08:17:21                  |
| os adjuntos:       |                            |                                                      |                 |                    |                                       |
| eguimiento del pro | Ceso                       |                                                      |                 |                    |                                       |
| eguimiento del pro | COSO                       | VIAS BOLIVIA<br>JOSE MACHACA FERMANDEZ               |                 | -                  | Rectified/Acción pendionie<br>Acjune: |

Figura 11: Pantalla de Seguimiento.

| Botón | Funcionalidad                                                                               |
|-------|---------------------------------------------------------------------------------------------|
|       | La función de este botón permite imprimir el seguimiento de la hoja de ruta en formato PDF. |

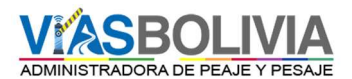

## 10.8. Enviados

Permite mostrar los documentos enviados por el usuario (Figura 12), el cual permite cancelar la derivación del trámite en caso de que existiera un error en la derivación (se envió a otra persona o se envió un documento que no estaba listo).

| ► Correspondencia Enviada                                                                                                    | ▼ Filtrar.                                      | I‡ ORDEN       | JAR POR 🔻 |
|----------------------------------------------------------------------------------------------------|-------------------------------------------------|----------------|-----------|
| AUTORIZACION DE VIAJE A SANTA CRUZ<br>MARCO ANTONIO VICENTE MAGNE - PROFESIONA<br>UNIDAD DE TECNOLOGÍAS DE LA INFORMACIÓN<br>Dorningo, 28 de Abril de 2024 | NL DE SISTEMAS 😡 PARA SI<br>Archivar<br>📀 CANCE | I CONOCIMIENTO |           |

Figura 13: Pantalla de enviados.

| Botón      | Funcionalidad                                                                                                    |
|------------|----------------------------------------------------------------------------------------------------|
| ⊗ CANCELAR | Permite cancelar la derivación de la hoja de ruta sí está aún no fue recepcionada, una vez realizada esta acción la hoja de ruta retorna al estado de pendientes. |

#### 10.9. Archivar Documentación

Permite mostrar los documentos archivados de los trámites realizados por el área (Figura 13).

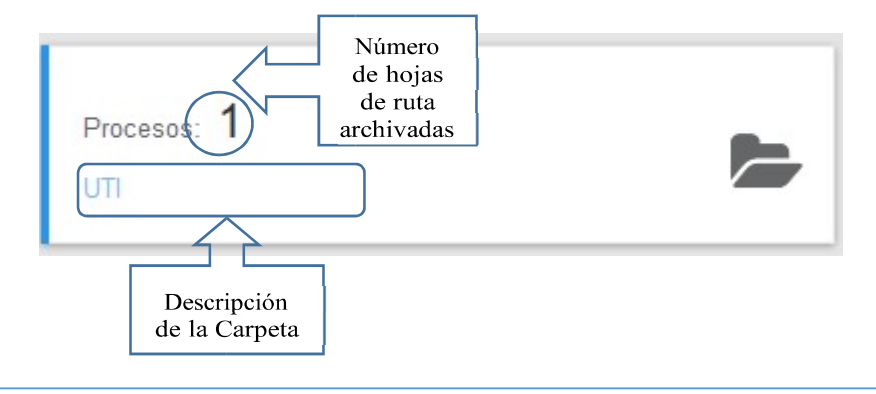

| TUUTI        |                      |                                    |                              |                     |   |
|--------------|----------------------|------------------------------------|------------------------------|---------------------|---|
| Hoja de Ruta | Documento            | Referencia                         | Observaciones                | Fecha               |   |
| 1/2024-00001 | NI/VBO/UTI/2024-0001 | AUTORIZACION DE VIAJE A SANTA CRUZ | LA SOLICITUD YA FUE ATENDIDA | 2024-04-28 08:45:31 | 5 |

## Figura 13: Pantalla de documentación archivada.

| Botón | Funcionalidad                                                                             |
|-------|-------------------------------------------------------------------------------------------|
| ٢     | Permite quitar de archivo la hoja de ruta seleccionada, retornando la misma a pendientes. |

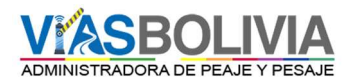

## 11. Documentación.

Funcionalidad General. - En la presente pantalla "Documentos" permite que los usuarios del SIGEC, generen documentación como ser Informes, Notas Internas, Cartas y otros documentos; el usuario solo debe hacer un clic para acceder al mismo. Esta opción permite unificar en una sola pantalla todos los accesos para que se pueda acceder de una forma más simple.

#### **11.1. Acceso**

El ingreso de esta pantalla está autorizado a todos los usuarios a quienes se les concede los respectivos permisos para el ingreso al SIGEC (Figura 14).

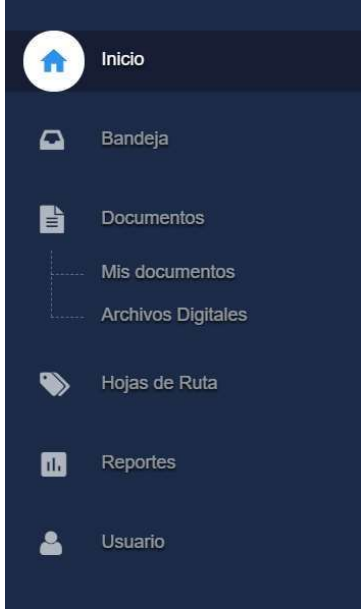

Figura 14: Menú Documentos.

## **11.2. Generar Documento**

La pantalla principal generar documentos muestran aquellos documentos (Informes, Notas Internas, Cartas, etc.) que el usuario puede crear con el botón GENERAR, y de igual manera abajo nos muestra el listado de documentos que uno ha generado.

Botón

| Botón                                                   | Funcionalidad                                                                                    |
|---------------------------------------------------------|--------------------------------------------------------------------------------------------------|
| TRO<br>☐ GENERAR<br>Circular<br>Informe<br>Nota Interna | La función de este botón nos permite la generación de: Circulares, Informes, Nota Internas, etc. |

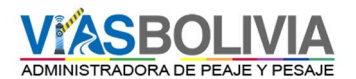

| 🕑 Derivar hoja de ruta   🎴 Asignar hoja de ruta   🤡 Ver Seguimiento   🖍 Editar documento | Leyendas gráficas, que detallan e informan<br>de la iconografía para cada seguimiento o<br>trámite. |
|------------------------------------------------------------------------------------------|----------------------------------------------------------------------------------------------------|
|------------------------------------------------------------------------------------------|----------------------------------------------------------------------------------------------------|

En la presente pantalla (Figura 15) muestra los Botones para generar Informes, Notas, Cartas, etc. de Vías Bolivia, los cuales se pueden acceder haciendo clic en los iconos correspondientes.

#### 11.3. Documentos

Permite generar distintos tipos de documentos habilitados al usuario el cual tiene dos opciones, Generar Documento con Hoja de Ruta y Generar Documento sin Hoja de Ruta.

Botón

| Botón                              | Funcionalidad                                                                       |
|------------------------------------|-------------------------------------------------------------------------------------|
| GENERAR DOCUMENTO CON HOJA DE RUTA | La función de este botón permite generar Documentos<br>con una hoja de ruta propia. |
| GENERAR DOCUMENTO SIN HOJA DE RUTA | La función de este botón genera Documentos sin hoja<br>de ruta.                     |

En la presente pantalla muestra la generación de un nuevo documento el cual puede ser generado con y sin hoja de ruta.

En esta opción se da inicio al documento o una respuesta a una derivación, es importante que el usuario tenga cuidado en el registro de la pantalla porque se deben considerar la referencia, a quien va dirigido y que tipo de documento está siendo elaborado.

| + Generar / Informe         | GEN | IERAR DOCUMENTO                 | CON HOJA DE RUTA GENERA   | R DOCUMENTO SIN HO | JA DE RUTA     |
|-----------------------------|-----|---------------------------------|---------------------------|--------------------|----------------|
| Proceso:<br>[Elija proceso] | v   | Remitente:<br>MARCO ANTO        | NIO VICENTE MAGNE         |                    | Mosca:<br>MAVM |
| Nombre del destinatario:    |     | Cargo Remitente:<br>PROFESIONAL | DE SISTEMAS               |                    |                |
| Cargo Destinatario:         |     | Adjunto:                        | Nro hojas:<br>O           | Con copia a:       |                |
| Via:                        |     | +AGREGAR DES                    | TINATARIO<br>CA FERNANDEZ |                    |                |
| Cargo Via:                  |     |                                 |                           |                    |                |
| Referencia                  |     |                                 |                           |                    |                |
|                             |     |                                 |                           |                    |                |

Figura 15: Elaboración de un nuevo documento o respuesta a un trámite.

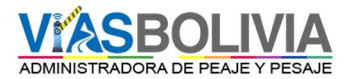

La figura 15 muestra como el usuario cuenta con la opción de agregar información más detallada, siendo la misma opcional como el VIA, Hoja de Ruta y el adjunto del documento.

| Remitente:<br>MARCO ANTONIO VICENTE MAGNE   |               |              |  |
|---------------------------------------------|---------------|--------------|--|
| Cargo Remitente:<br>PROFESIONAL DE SISTEMAS |               |              |  |
| PROFESIONAL                                 | L DE SISTEMAS |              |  |
| PROFESIONAL<br>Adjunto:                     | L DE SISTEMAS | Con copia a: |  |

Figura 16: Información complementaria de la documentación.

Detalle de campos.

| Nombre                    | Tipo de<br>Dato | Descripción                                                                                                    | Validaciones         |
|---------------------------|-----------------|----------------------------------------------------------------------------------------------------|----------------------|
| Proceso                   | Selección       | Selecciona el tipo de documento a<br>generar, por ejemplo, contratación<br>informe de viaje, informe, etc. (Figura 15) | Campo<br>Obligatorio |
| Nombre de<br>Destinatario | Selección       | Selecciona al usuario a quien va dirigido<br>el documento. (Figura 15)                                                 | Campo<br>Obligatorio |
| Vía                       | Selección       | Selecciona al usuario o inmediato<br>superior el cual autoriza el documento.<br>(Figura 15)                            | Campo<br>Obligatorio |
| Adjunto                   | Llenado         | Se detalla el adjunto al documento por<br>ejemplo 3 CDs, Fotografías, copias, etc.<br>(Figura 16)                      | Campo<br>Obligatorio |
| N° de hojas               | Llenado         | Se debe colocar el Número de hojas que<br>tiene el documento más<br>adjunto. (Figura 16)                               | Campo<br>Obligatorio |

#### 11.4. Documentos con Hoja de Ruta

Es cuando el usuario genera documentos con hoja de ruta en el SIGEC.

| Botón      | Funcionalidad                                                                                                    |
|------------|----------------------------------------------------------------------------------------------------|
| EDITAR     | La función de este botón permite modificar el documento como ser el destinatario y otros.                                                       |
| Delantilla | Se descarga una plantilla en formato Word con los datos registrados en el documento, que sirve de base para elaborar el documento seleccionado. |

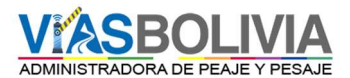

#### 11.5. Documentos sin Hoja de Ruta

Cuando el usuario genera documentos sin hoja de ruta el sistema no le asigna no genera ningún código.

Botón.

| Botón      | Funcionalidad                                                                                                    |
|------------|----------------------------------------------------------------------------------------------------|
| EDITAR     | La función de este botón permite modificar el documento como ser el destinatario y otros.                                                                               |
| PLANTILLA  | Se de descarga una plantilla con el documento en formato Word.                                                                                                    |
| Asignar HR | Esta opción permite asignar una nueva hoja de ruta o una existente, para los documentos generados sin hoja de ruta, seleccionando la misma de la bandeja de pendientes. |

Adjuntar archivo al documento

Para adjuntar el archivo al documento en el SIGEC se debe presionar el botón "Seleccionar archivo".

| Botón                                                                                                 | Funcionalidad                                                                                                    |
|----------------------------------------------------------------------------------------------------|----------------------------------------------------------------------------------------------------|
| Seleccionar archivo Ningún archivo seleccionado Seleccione un archivo para subir SUBIR ARCHIVO        | La función de este botón permite ubicar el archivo para ser<br>adjuntado al documento en formato PDF.                    |
| TAMAÑO         FECHA DE SUBIDA         OPCION           0.51 MB         2021-05-06 15:43:34         8 | La función permite eliminar el archivo cargado adjunto al documento en caso de que se hay cargado el archivo incorrecto. |

#### **11.6. Derivar Documento**

El sistema permite derivar el documento a diferentes usuarios (Figura 17).

| Deviar a:<br>DIRECTORA DE GESTION INSTITUCIONAL - LIGIA MARIELL RUFFO SIRPA |                             |   | 🗋 Urgente              |                    |
|-----------------------------------------------------------------------------|-----------------------------|---|------------------------|--------------------|
| Proveido                                                                    | Action<br>Atencción Urgente | ~ | Fecha max de respuesta | (*) No obligatorio |
|                                                                             | đi.                         |   |                        |                    |

Figura 17: Derivar Documento.

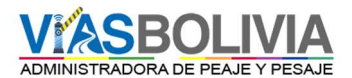

## 11.7. Imprimir Hoja de Ruta

El sistema permite al Usuario imprimir la hoja de ruta una vez se haya completado la derivación del documento.

Botón.

| Botón                  | Funcionalidad                                                                                                    |
|------------------------|----------------------------------------------------------------------------------------------------|
| HIMPRIMIR HOJA DE RUTA | La función de este botón permite imprimir la Hoja de Ruta del documento generado por el usuario (Figura 19).                        |
| ● DERIVAR OFICIAL      | La función de este botón permite derivar el documento original a los usuarios agregados en la lista de destinatarios del SIGEC.     |
| ⊙ DERIVAR COPIA        | La función de este botón permite derivar una copia del documento<br>a otro usuario agregado en la lista de destinatarios del SIGEC. |

#### 11.8. Derivar Documentación

El sistema permite al usuario derivar la hoja de ruta oficial una sola vez y la copia a varios destinatarios en el SIGEC (Figura 18).

| Serivar : 1/2024-0                                               | 0002                                                                                         |                                                                    |   |                        | Cite original: NI/VBO/UTI/2024-0002 |
|------------------------------------------------------------------|----------------------------------------------------------------------------------------------|--------------------------------------------------------------------|---|------------------------|-------------------------------------|
| Referencia:<br>Destinatario:<br>Remitente:<br>Archivos adjuntos: | SOLICITU DE VIAJE<br>JOSE MACHACA FERNANDEZ   JEFE  <br>MARCO ANTONIO VICENTE MAGNE   PROFES | DE LA UNIDAD DE TECNOLOGIAS DE LA INFORMACION<br>IONAL DE SISTEMAS |   |                        |                                     |
| Derivar a :<br>DIRECTORA DE GESTIC                               | N INSTITUCIONAL - LIGIA MARIELL RUFFO SIRP.                                                  | A                                                                  | ~ | Urgente                |                                     |
| Proveido                                                         |                                                                                              | Accion<br>Atencción Urgente                                        | ~ | Fecha max de respuesta | ۵.                                  |
| O DERIVAR OFICIAL O D                                            | ERIVAR COPIA                                                                                 | .l.                                                                |   |                        | (*) No obligatorio                  |

Figura 18: Derivar Documento.

Detalle de campos.

| Nombre    | Tipo de<br>Dato | Descripción                                                     | Validaciones         |
|-----------|-----------------|-----------------------------------------------------------------|----------------------|
| Derivar a | Selección       | Permite Seleccionar al usuario que desea derivar el documento.  | Campo<br>obligatorio |
| Acción    | Selección       | Permite Seleccionar la instrucción a realizar con el documento. | Campo<br>Obligatorio |
| Urgente   | Selección       | Selecciona si el documento es de carácter urgente.              | Campo<br>opcional    |

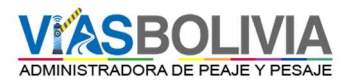

| Proveído | Llenado | Permite llenar el proveído que tiene la hoja de ruta. | Campo<br>opcional |
|----------|---------|-------------------------------------------------------|-------------------|
|----------|---------|-------------------------------------------------------|-------------------|

| BOL          | AS<br>IVIA        | HOJA DE RUTA INTERNA | NURI                          |
|--------------|-------------------|----------------------|-------------------------------|
| PROCEDENCIA: | VIAS BOLIVIA      |                      | CITE ORIGINAL                 |
| REMITENTE:   | MARCO ANTONIO     | D VICENTE MAGNE      | FECHA: 28/04/2024             |
|              | PROFESIONAL D     | E SISTEMAS           | HORA: 08:17:21 AM             |
| REFERENCIA:  | SOLICITU DE VIAJE | 6                    |                               |
| PROCESO      | Solicitud         | ADJUNTO:             | HOJAS : 0                     |
| A:           |                   |                      |                               |
| Adjunto:     |                   | Sello Remite         | <sup>nte</sup> Sello Recibido |
| Δ.           |                   |                      |                               |
| Adjunto:     |                   | Sello Remite         | <sup>nte</sup> Sello Recibido |
| A:           |                   |                      |                               |
|              |                   | Sello Remite         | <sup>nte</sup> Sello Recibido |
| Adjunto:     |                   | FECHA:               |                               |
| A:           |                   |                      |                               |
|              |                   | Sello Remite         | <sup>nte</sup> Sello Recibido |
| Adjunto:     |                   | FECHA:               |                               |

Figura 19: Imprimir Hoja de Ruta.

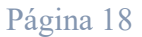

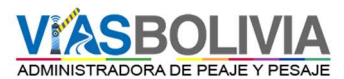

## 12. Hojas de Ruta

El sistema tiene un sub menú por el cual se puede ingresar a la hoja de ruta deseada para la impresión o seguimiento (Figura 20).

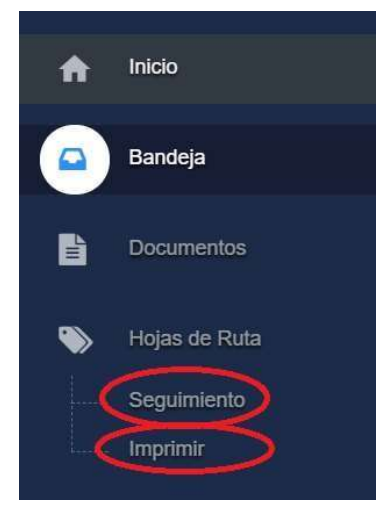

Figura 20: Sub Menú Hojas de Ruta.

| Botón       | Funcionalidad                                                                         |
|-------------|---------------------------------------------------------------------------------------|
| Seguimiento | La función de este botón permite desplegar las hojas de ruta derivadas recientemente. |
| - Imprimir  | La función de este botón permite imprimir la una hoja de ruta.                        |

## 12.1. Seguimiento de Hoja de Ruta

Permite al usuario realizar el seguimiento de la Hoja de ruta, mostrando las fechas de las derivaciones realizadas y el detalle de los usuarios que forman parte de la hoja de ruta (Figura 21 y 22).

| HOJA RUTA    | DESTINATARIO                                                                 | PROVEIDO                                  | ENVIADO -  | · ESTADO OPCIÓN |
|--------------|------------------------------------------------------------------------------|-------------------------------------------|------------|-----------------|
| 1/2024-00002 | JOSE MACHACA FERNANDEZ<br>JEFE DE LA UNIDAD DE TECNOLOGIAS DE LA INFORMACION | REITERATIVA FAVOR SU ATENCION A SOLICITUD | 28/04/2024 | Pendiente VER   |
| 1/2024-00001 | JOSE MACHACA FERNANDEZ<br>JEFE DE LA UNIDAD DE TECNOLOGIAS DE LA INFORMACION | FAVOR SU ATENCION A SOLICITUD             | 28/04/2024 | Archivado VER   |

Figura 21: Seguimiento a la Hoja de Ruta.

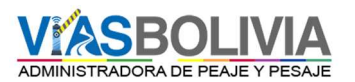

| Referencia SOLICITU DE VIAJE Documento Original: Destination: NIVBOUTU2024-0002 JOSE MACCHACA FERNANDEZ /JEFE DE LA UNIDAD DE TECNOLOGIAS Reminentes MARCO ANTONIO VICENTE MAGNE // PROFESIONAL DE SISTEMAS // Solicitud // Deningo, 28/Ab//2024 - 08: 18:27 // Deningo, 28/Ab//2024 - 08: 18:27 // Deningo, 28/Ab//2024 - 08 | Proceso: Soliciud OLOGIAS DE LA INFORMACION Tipo Documento: Nota Interna Fecha: Domingo, 28 de Abril de 2024 08:17:21 |
|----------------------------------------------------------------------------------------------------|----------------------------------------------------------------------------------------------------|
| Seguimiento del proceso VIAS BOLIVIA MARCO ANTONIO VICENTE MAGNE PROFESIONAL DE SISTEMAS JEFE DE REITERATIVA FAVOR SU ATENCION A SOLICITUD                                                                                                    |                                                                                                    |
| VIAS BOLIVIA<br>MARCO ANTONIO VICENTE MAGNE<br>PROFESIONAL DE SISTEMAS<br>JOSE MA<br>JOSE MA<br>JOSE MA<br>JOSE MA<br>JOSE MA<br>JOSE MA<br>JOSE MA<br>JOSE MA<br>JOSE MA<br>JOSE MA                                                                                                    |                                                                                                    |
| Dominge, 28/Abr/2024 - 08:18:27     REITERATIVA FAVOR SU ATENCION A SOLICITUD                                                                                                    | VIAS BOLIVIA<br>JOSE MACHACA FERNANDEZ<br>JEFE DE LA UNIDAD DE TECNOLOGIAS DE LA INFORMACION                          |
|                                                                                                    | ▲ Dominge, 28/Abr/2024 - 08 19 09                                                                                     |
|                                                                                                    |                                                                                                    |

Figura 22: Pantalla de Seguimiento.

## 12.2. Imprimir.

Permite realizar la búsqueda de la Hoja de Ruta, por lo que el usuario debe escribir el número de Hoja de Ruta completo como se muestra en la imagen (ej.: <u>I/2024-00001</u>), el mismo será descargado por el navegador en formato PDF para su posterior impresión (Figura 23).

| Imprimir Hojas de Ruta                              |                         |  |  |
|-----------------------------------------------------|-------------------------|--|--|
| Escriba la Hoja de Ruta que desea imprimir y presio | ne el boton [IMPRIMIR]: |  |  |
| 1/2024-00001                                        | *                       |  |  |
| Imprimir con proveido                               |                         |  |  |

Figura 23: Pantalla Imprimir Hojas de Ruta.

| Botón | Funcionalidad                                               |
|-------|-------------------------------------------------------------|
|       | La función de este botón permite descargar la hoja de ruta. |

Detalle de campos.

| Nombre    | Tipo De Dato | Descripción                                               | Validaciones          |
|-----------|--------------|-----------------------------------------------------------|-----------------------|
| Imprimir. | Llenado.     | Debe colocar el número de Hoja de Ruta para la impresión. | Campo<br>Obligatorio. |

#### 13. Reportes

Funcionalidad General. - En la presente pantalla la opción Reportes permite generar información gerencial y operativa sobre los seguimientos, documentación y trámites del SIGEC. Actualmente el SIGEC cuenta con esta variedad de reportes.

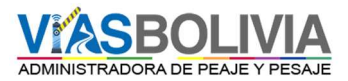

Nota. - Esta opción solo estará habilitado al nivel de Directores o jefes de unidad, son los únicos que podrán realizar consultas a todo nivel.

Esta pantalla cuenta con los siguientes reportes los cuales son:

- Pendientes de oficina
- Correspondencia recibida.
- Correspondencia Enviada.
- Personalizado.
- Documento.
- Historial documentos.

#### 13.1. Pendientes Oficina

Imprime en detalle de los documentos pendientes por oficina, para ver el detalle solo tiene que hacer click en el registro indicado o requerido (Figura 24).

| Lista d                     | e Pendientes/No ree                  | cibidos Para ver en de | stalle haga doble click e | n el nombre del funcionario |               |                     |               |                  |                 |            | T QUITAR FIL |
|-----------------------------|--------------------------------------|------------------------|---------------------------|-----------------------------|---------------|---------------------|---------------|------------------|-----------------|------------|--------------|
| rrastre una co              | olumna y dejarlo aquí para agrupar   | por esa columna        |                           |                             |               |                     |               |                  |                 |            |              |
| FICINA                      |                                      |                        | NON                       | 1BRE                        |               | CARGO               |               |                  | PEI             | NDIENTES N | NO RECIBIDA  |
| elect Filter                |                                      |                        | ~                         |                             |               |                     |               |                  |                 |            |              |
| VIDAD DE TEC                | NOLOGÍAS DE LA INFORMACIÓN           |                        | JOSE                      | MACHACA FERNANDEZ           |               | JEFE DE LA UNIDAD D | E TECNOLOGIAS | S DE LA INFORMAC | CION 1          | 0          | r.           |
|                             |                                      |                        |                           |                             |               |                     |               |                  |                 |            |              |
| tal usuarios:               | 1, No recibidos: 0, , Pendientes: 1, |                        |                           |                             |               |                     |               |                  |                 |            |              |
| Dotallo popu                | fighter usuario - EDUARDO ORU        |                        |                           |                             |               |                     |               |                  |                 |            | Dur          |
| Detaile beilt               | nemes usuano . Eboardo ore           |                        |                           |                             |               |                     |               |                  |                 |            | e mar        |
|                             | olumna y dejarlo aquí para agrupar   | por esa columna        |                           |                             |               |                     |               |                  |                 |            |              |
| rastre una co               |                                      |                        |                           |                             |               | FERLIN DECEMBER     | DIAC C + D    | D1100 0          |                 |            |              |
| vastre una co<br>DA DE RUTA | DE OFICINA                           | NOMBRE EMISOR          | CARGO EMISOR              | REFERENCIA PROCESO          | FECHA EMISION | FECHA RECEPCION     | DIAS E->R     | DIAS R->F        | OFICIAL         | ACCION     |              |
| rastre una co<br>JA DE RUTA | DE OFICINA<br>Select Filter          | NOMBRE EMISOR          | CARGO EMISOR              | REFERENCIA PROCESO          | FECHA EMISION |                     | DIAS E*>R     | DIAS R->F        | Select Filter V | ACCION     |              |

Figura 24: Pantalla de reportes pendientes de oficina

#### 13.2. Correspondencia Recibida por Oficina o Enviada

Imprime el detalle por unidad para generar el reporte se debe seleccionar la unidad, la fecha de inicio y fin, que se desea generar el reporte de toda la documentación generada (enviada/recibida) en Vías Bolivia (Figura 25).

| Gerencia/Denarlamento |   |            |   |
|-----------------------|---|------------|---|
| [TODAS LAS OFICINAS]  |   |            | ~ |
| Usuario               |   |            |   |
| [Todos los usuarios]  |   |            | ~ |
| 01-01-2014            | A | 28-04-2024 |   |
| 1                     |   |            |   |

Figura 25: Pantalla de reportes correspondencia recibida.

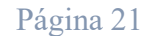

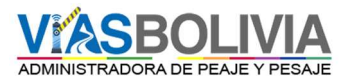

| Botón           | Funcionalidad                                                                                                    |
|-----------------|----------------------------------------------------------------------------------------------------|
| GENERAR REPORTE | La función de este botón permite realizar la búsqueda de correspondencia recibida en un rango de fechas determinado. |

Detalle de Campos.

| Nombre   | Tipo de<br>Dato | Descripción                                                          | Validaciones       |
|----------|-----------------|----------------------------------------------------------------------|--------------------|
| Oficina  | Selección       | Debe seleccionar la oficina para generar el reporte.                 | Campo Obligatorio. |
| De fecha | Selección       | Debe seleccionar la fecha de inicio del reporte.                     | Campo Obligatorio. |
| A fecha  | Selección       | Debe seleccionar la fecha fin del reporte.                           | Campo Obligatorio. |
| usuario  | Selección       | Debe seleccionar el usuario de quien se requiere generar el reporte. | Campo Obligatorio. |

## 13.3. Reporte Personalizado

Imprime reportes personalizados por Unidad, para generar el reporte se debe seleccionar la unidad la fecha de inicio, fin y los distintos estados con que cuentan (no recibida, recibida acción pendiente, recibido derivado, agrupado y archivado) en Vías Bolivia (Figura 26).

| ficina:   | UNIDAD DE TECNOLOGÍAS DE LA INFORMACIÓN 🗸 |                     |  |  |
|-----------|-------------------------------------------|---------------------|--|--|
| Estado:   | No recibido                               | <b>~</b>            |  |  |
| De fecha: | 2012-01-01                                | A fecha: 2024-04-28 |  |  |
|           |                                           |                     |  |  |
|           |                                           |                     |  |  |
|           |                                           |                     |  |  |
|           |                                           |                     |  |  |
|           | General Peperte                           |                     |  |  |

Figura 26: Pantalla de reportes personalizado.

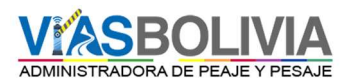

| Botón           | Funcionalidad                                                                                              |  |  |
|-----------------|----------------------------------------------------------------------------------------------------|--|--|
| GENERAR REPORTE | La función de este botón permite realizar la búsqueda personalizada de acuerdo a los campos seleccionados. |  |  |

Detalle de Campos.

| Nombre   | Tipo de<br>Dato | Descripción                                                                  | Validaciones          |
|----------|-----------------|------------------------------------------------------------------------------|-----------------------|
| Oficina  | Selección       | Debe seleccionar la oficina para generar el reporte                          | Campo<br>Obligatorio. |
| De fecha | Selección       | Debe seleccionar la fecha de inicio del reporte                              | Campo<br>Obligatorio. |
| A fecha  | Selección       | Debe seleccionar la fecha fin del reporte                                    | Campo<br>Obligatorio. |
| Estado   | Selección       | Debe seleccionar el tipo búsqueda para filtrar según el estado del documento | Campo<br>Obligatorio. |

# 14. Opciones de Usuario

Funcionalidad General

Modificar datos personales, agregar fotografía de usuario, cambiar contraseña e incluir destinatarios para la derivación de hojas de ruta (Figura 29).

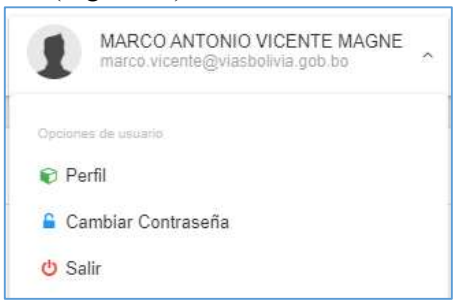

Figura 29: Menú de Usuario.

| Botón  | Funcionalidad                                                                                                    |
|--------|----------------------------------------------------------------------------------------------------|
| Perfil | La función de este botón solo permite editar la foto de perfil y agregar o eliminar destinatarios para las derivaciones. Modificaciones de niveles de usuario y/o cargo por temas de seguridad solo lo puede la Unidad de Tecnologías de Información y Comunicación. |

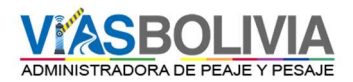

| Cambiar<br>Contraseña |       | La función de este botón permite cambiar la contraseña del usuario.             |  |
|-----------------------|-------|---------------------------------------------------------------------------------|--|
|                       | Salir | La función de este botón permite cerrar la sesión iniciada y salir del sistema. |  |

La Asignación de usuarios está a cargo de la Unidad de Tecnologías de Información y Comunicación.

#### 14.1. Perfil de Usuario

Permite modificar los datos personales, asignar una foto de perfil de usuario y agregar destinatarios como eliminar (Figura 30).

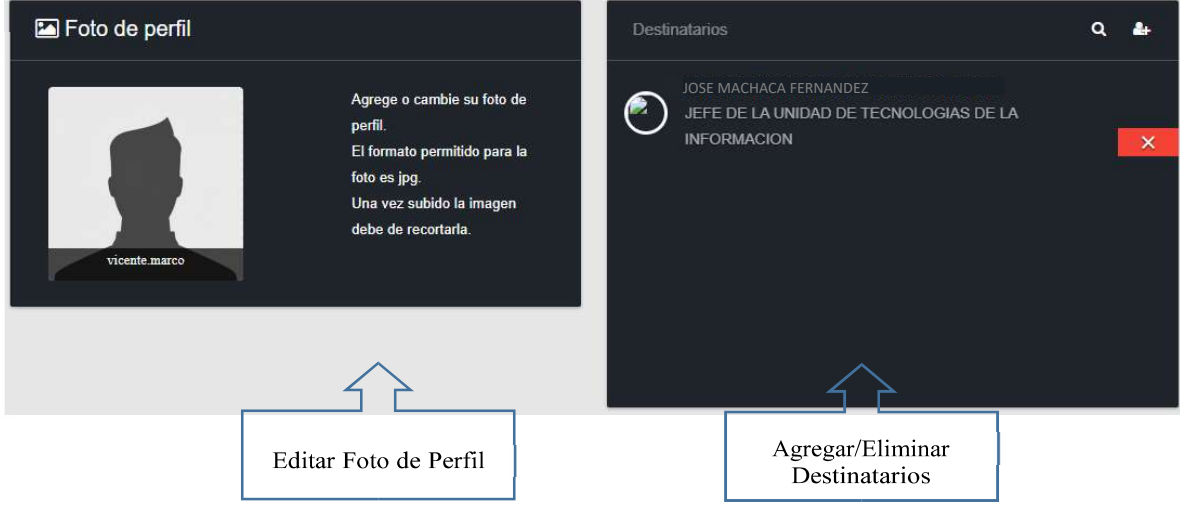

Figura 30: Opciones de Usuario.

## 14.2. Cambiar Contraseña

Permite cambiar la contraseña del usuario, colocando primero la contraseña por defecto y colocar la nueva contraseña, posteriormente darle clic al botón cambiar contraseña (Figura 31).

| ■ Cambio de Contraseña        | × |
|-------------------------------|---|
| Ingrese su Contraseña actual: |   |
| Ingrese su Contraseña nueva:  |   |
| Repita su Contraseña nueva:   |   |
| CAMBIAR CONTRASEÑA            |   |

Figura 31: Cambio de Contraseña.

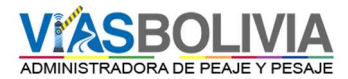

| Botón              | Funcionalidad                                                                |  |
|--------------------|------------------------------------------------------------------------------|--|
| CAMBIAR CONTRASEÑA | La función de este botón permite cambiar la contraseña de acceso al sistema. |  |

Detalle de Campos

| Nombre            | Tipo de<br>Dato | Descripción                                         | Validaciones         |
|-------------------|-----------------|-----------------------------------------------------|----------------------|
| Ingreso de        | llenado         | Pide al usuario la contraseña actual que tiene para | Campo                |
| contraseña actual |                 | la verificación de autenticación.                   | Obligatorio          |
| Nueva contraseña  | llenado         | Nueva contraseña de para el sistema.                | Campo<br>Obligatorio |
| Verificación de   | llenado         | Verificación de nueva contraseña para               | Campo                |
| nueva Contraseña  |                 | Validación y confirmación.                          | Obligatorio          |